## Assistance à la saisie des DPS :

A partir de votre dossier étalon vous pouvez désormais utiliser l'assistance pour la saisie des DPS en toute facilité et à votre choix.

L'envoi des DPS n'est pas automatique et vous contrôlez vos déclarations comme vous le voudrez. Ce module résulte de l'analyse des demandes des différents utilisateurs de la partie monte pour accélérer la saisie.

|                        | •••••••••••••••••••••••••••••••••••••• |                    | ation and all (1) failes |
|------------------------|----------------------------------------|--------------------|--------------------------|
| Cliquez sur l'icone DP | 5 pour afficher la lis                 | ste des DPS a effe | ctuer ou deja faites.    |

| S | uivi des Déclarations                                                                                                    |           |                       |          |                                                                                  |                          |         |    |  |
|---|----------------------------------------------------------------------------------------------------|-----------|-----------------------|----------|----------------------------------------------------------------------------------|--------------------------|---------|----|--|
|   | Poulinière                                                                                                    | N° Sire   | 1er Saut<br>Dern Saut | Résultat | Propriétaire                                                                     | Statut DPS<br>Date       |         |    |  |
|   | SYLVANIA DU BOIS                                                                                                    | 1005236H  | 01/02<br>01/03        | Pleine   | Elevage de PUTEAUX<br>87, Avenue Rablais Couffe<br>92800 PUTEAUX                 | Validée le<br>23/11/2015 | Ŷ       | 2  |  |
|   | CAPUCINE                                                                                                    | 90633351M | 01/04                 | Pleine   | Elevage de CLAIRFONTAINE<br>41, Rue de la Garenne<br>2260 CLAIRFONTAINE BELGIQUE | Validée le 26/11/2015    | Ÿ       | 2  |  |
|   | CHARLOTTA                                                                                                    | 95475162Z | 01/04<br>07/04        | Pleine   | Marine CHALES<br>96, Rue de l'industrie<br>23150 AHUN FRANCE                     |                          |         | 27 |  |
|   | CAPUCETTE                                                                                                    | 05123456B | 05/05                 | Pleine   | Marc MARTIN<br>73, Route des Bièvres LES VIVIERS<br>25530 ADAM LES VERCEL        | Tentative<br>23/11/2015  | <u></u> |    |  |
|   | COMTESSE                                                                                                    | 90694410T | 06/05                 | Pleine   | Corinne, LAURENT<br>45, Route Saint Jean<br>52100 BETTANCOURT LAFERREE           |                          |         |    |  |
|   |                                                                                                    |           |                       |          |                                                                                  |                          |         |    |  |
|   |                                                                                                    |           |                       |          |                                                                                  |                          |         |    |  |
|   |                                                                                                    |           |                       |          |                                                                                  |                          |         |    |  |
|   |                                                                                                    |           |                       |          |                                                                                  |                          |         |    |  |
|   |                                                                                                    |           |                       |          |                                                                                  |                          |         |    |  |
|   |                                                                                                    |           |                       |          |                                                                                  |                          |         |    |  |
|   |                                                                                                    |           |                       |          |                                                                                  |                          |         |    |  |
|   | Image: Noise of the state of the state |           |                       |          |                                                                                  |                          |         |    |  |

Vous pouvez supprimer l'affichage des DPS déjà enregistrées en validant l'option sur la page.

Une fois sur la page, cliquez sur le bouton **Réduire** (en bas à gauche), la fenêtre va se mettre dans votre barre des taches avec son petit icone.

Lancez ensuite votre navigateur internet, et rendez vous sur la page de votre étalon prêts a saisir les DPS.

Cliquez sur la barre des taches pour réafficher la fenêtre Chev\_WIN. Cliquez deux fois dans la colonne de droite sur la poulinière à déclarer. La fenêtre va se mettre en réduite.

réaffichant votre navigateur internet. Cliquez dans la case de saisie du N° de DPS, cliquez avec le **bouton droit** et faite '**Coller**' et le N° de sire sera recopié.

Quand vous avez terminé avec la poulinière, cliquez sur l'icone **DPS** dans la barre es taches, et une fenêtre vous demandera si vous avez pu valider la DPS.

| Suivi des Déclarations |                            |                       |                                            |                                                                  |                          |      |                    |
|------------------------|----------------------------|-----------------------|--------------------------------------------|------------------------------------------------------------------|--------------------------|------|--------------------|
| Poulinière             | N° Sire                    | 1er Saut<br>Dern Saut | Résultat                                   | Propriétaire                                                     | Statut DPS<br>Date       | 6    | <b>^</b>           |
| SYLVANIA DU BOIS       | 1005236H                   | 01/02<br>01/03        | Pleine                                     | Elevage de PUTEAUX<br>87, Avenue Rablais Couffe<br>92800 PUTEAUX | Validée le<br>23/11/2015 | , Č  | 2                  |
| CAPUCINE               | 90633351M                  | Résulta               | at de la déc                               | Elevage de CLAIREONTAINE<br>aration                              | Validée le<br>26/11/2015 | , ^S | 2                  |
| CHARLOTTA              | 95475162Z                  |                       | Avez                                       | vous pu valider la                                               |                          |      | 37                 |
| CAPUCETTE              | 05123456B                  |                       | déclara<br>Ha                              | ation sur le site des<br>ras Nationaux?                          | Tentative<br>23/11/2015  | , 🔊  | 37                 |
| COMTESSE               | 90694410T                  |                       | 🗶                                          | <sup>j</sup>                                                     |                          |      |                    |
|                        |                            |                       | Non                                        | <u>.</u> Qui                                                     |                          |      |                    |
|                        |                            |                       |                                            |                                                                  |                          |      |                    |
|                        |                            |                       |                                            |                                                                  |                          |      |                    |
|                        |                            |                       |                                            |                                                                  |                          |      |                    |
|                        |                            |                       |                                            |                                                                  |                          |      |                    |
|                        |                            |                       |                                            |                                                                  |                          |      |                    |
|                        |                            |                       |                                            |                                                                  |                          |      | -                  |
| Kéduit Haras X.        | ficher les<br>artes déja ( | ui) Nb<br>Nb          | de cartes<br>de Juments s<br>de déclaratio | aillies 6 BU<br>bailies 5 D'ALM                                  | VETIER 20                | 015  | FIN<br><u>F</u> in |

Votre réponse sera enregistré et vous pourrez éventuellement enregistrer un commentaire.

Si vous avez décoché la case 'Afficher les cartes déjà validée' la ligne validée disparaitra de la liste.

<u>Note</u>: Vous pouvez aller dans outils, logiciels connectés et vous pourrez indiquer le lien de saisie des Dps sur les Haras Nationaux. Vous pourrez ainsi lancer la page en cliquant sur l'icone **Haras.N** en bas à gauche de la fenêtre.